## 云南省科技厅新增科技专家及专家维护信息操作流程

#### 一、新增专家入库操作流程

新增专家分两种情形操作。

1.专家本人未在云南省科技管理信息系统中以负责人身份申报填 写过项目,按"新增专家入库操作流程1"顺次操作。

2.专家本人已在云南省科技管理信息系统中以负责人身份申报填
 写过项目,按"新增专家入库操作流程 2"顺次操作。

#### (一)新增专家入库操作流程1

1.单位管理员登录云南省科技管理信息系统,依次点击菜单"系统管理"-"科技专家管理"-"新增科技专家",填写专家姓名、邮箱、手机号信息,发送激活邮件。

| Yunnan | Province Science and | d Technology Information | Svstem |         |        |     | 当前在线人数: 176人 欢迎 | 悠, sbdw1 工作提醒。 | し 退出 |    |
|--------|----------------------|--------------------------|--------|---------|--------|-----|-----------------|----------------|------|----|
| 首页     | 申报管理                 | 立项管理                     | 项目执行管理 | e light | 理 系统管理 | 主菜单 |                 |                |      |    |
| 人员管理   | 二级部门管理               | 单位信息维护                   | 个人信息维护 | 个人帐号管理  | 科技专家管理 |     |                 |                |      | 应用 |
| 审核科技专家 | 查询科技专家               | 新增科技专家                   |        |         |        |     |                 |                |      | 70 |
|        |                      |                          |        |         |        |     |                 |                |      |    |
| 姓名:    |                      |                          |        |         |        |     |                 |                |      |    |
| 下一步    |                      |                          |        |         |        |     |                 |                |      |    |
|        |                      |                          |        |         |        |     |                 |                |      |    |
|        |                      |                          |        |         |        |     |                 |                |      |    |
|        |                      |                          |        |         |        |     |                 |                |      |    |
|        |                      |                          |        |         |        |     |                 |                |      |    |

2.专家登录个人邮箱,按邮件提示内容,点击链接激活专家账号 并设置个人密码。 3.专家根据账号、密码登录云南省科技管理信息系统,填写个人 信息后保存提交。

| 会 云南省科技管理<br>Yunnan Province Science and Technol    | 里信息系统<br>ploov Information System |           |        | 当前在线人数:6人 | 欢迎您, 彼岸花 <b>工作提醒</b>                                                                                                    |  |
|-----------------------------------------------------|-----------------------------------|-----------|--------|-----------|----------------------------------------------------------------------------------------------------|--|
| 首页 项目评审                                             | 奖励评审 验收管理                         | 理系统管理     | 主菜单    |           |                                                                                                    |  |
| 注册为项目负责人 个人信息维护                                     | • 个人帐号管理                          |           |        |           |                                                                                                    |  |
| 基本信息 研究领域 个人                                        | 、简介 承担项目情况                        | 获奖情况 附件信息 | 科研成果   |           |                                                                                                    |  |
|                                                     |                                   | 提本 保存     | 地名絵香   | D         |                                                                                                    |  |
| 4前状态: 审核通过 点击查看审核意                                  | t <u>n</u>                        | DEX DATF  | A-JILE |           |                                                                                                    |  |
| 最新更新时间: 2022-10-10 17:08:42<br>注意: 1.为了防止您在填写时丢失信息, | 请在填写过程中经常按"保存                     | ₽"按钮。     |        |           |                                                                                                    |  |
| 基本信息                                                |                                   |           |        |           |                                                                                                    |  |
| *中文姓名:                                              | 彼岸花                               |           |        | 信用等级: 信   | (用良好 (A)                                                                                                    |  |
| 曾用名:                                                |                                   |           |        |           | and the second second se |  |
| 拼音/英文姓名:                                            |                                   |           |        |           | L                                                                                                    |  |
| * 性别:                                               | ○男 ◉女                             |           |        | (         |                                                                                                    |  |
| *出生日期:                                              | 1984-03-16                        |           |        |           |                                                                                                    |  |
| 1114-14-1                                           |                                   |           |        | 1000      |                                                                                                    |  |

4.单位管理员登录云南省科技管理信息系统,依次点击菜单"系统管理"-"科技专家管理"-"审核科技专家",审核本单位申请入库人员信息,并提交推荐部门审核;

| 首页    | 申报管理   | 立项管理     | 项目管理   | 监督管理   | 系统管理    | 主菜单        |                 |                        |      |
|-------|--------|----------|--------|--------|---------|------------|-----------------|------------------------|------|
| 人员管理  | 二级部门管理 | 单位信息维护   | 个人信息维护 | 个人帐号管理 | 科技专家管理  | 单位信息管理     |                 |                        |      |
| 核科技专家 | 查询科技专家 | 新增科技专家   |        |        |         |            |                 |                        |      |
| 查询条件  |        |          |        |        |         |            |                 | Pa                     | 藏查询  |
| 姓名    | •      | 所在       | 单位 🔹   |        | 研究领域(]* | $\times$   |                 |                        |      |
|       |        |          |        |        | 直询 取消   |            |                 |                        |      |
| 审核通过  | 退回修改   | 展开表头定制 🕯 |        |        |         |            | 4 ≪  ▶ ▶  跳转至 1 | 跳转 共 0 页/ <b>0</b> 条记录 | ŧ 10 |
|       | 2 BD16 | 所在单位     | 手机     | 邮箱     | 推荐单位    | 研究领域 (科技部) | 研究领域 (基金委)      | 状态 审核意见                | 操作   |

5.推荐部门审核专家信息并提交省科技厅。

| 系统权限管理          |            |
|-----------------|------------|
|                 |            |
|                 | 60.+F      |
|                 | Revie      |
| 1 - × 🖻         |            |
| 取消              |            |
|                 |            |
| 4 ≪ ▶ ▶ 跳转至 1 数 | ∉ 共0页/0条记录 |
|                 |            |

### (二)新增专家入库操作流程2

 1.有项目负责人账号的专家登录云南省科技管理信息系统(如果 专家忘记账号、密码,请联系单位管理员重置,以邮件方式发送给专 家),依次点击菜单"系统管理"-"申请进入专家库",阅读并同 意省科技厅专家入库有关要求后,完善专家信息,提交单位管理员审 核;

|                                                                                                    | ris (CONTRACTOR)                                                                                                    |                                                                                                    | TERSI                                                                          | RITHERAL                                      | X7 44-0000                               | +200                   |  |
|----------------------------------------------------------------------------------------------------|----------------------------------------------------------------------------------------------------|----------------------------------------------------------------------------------------------------|--------------------------------------------------------------------------------|-----------------------------------------------|------------------------------------------|------------------------|--|
| нщ                                                                                                    | THRETE                                                                                                    | 立项目语                                                                                                | 项目官理                                                                           | PHRIMIT                                       | 动动自建                                     | ±ж4                    |  |
| 申请进入                                                                                                    | 专家库 个人信                                                                                                    | 隐维护 个人                                                                                              | 帐号管理                                                                           |                                               |                                          |                        |  |
|                                                                                                    |                                                                                                    |                                                                                                    |                                                                                |                                               |                                          |                        |  |
| 目存す                                                                                                    | 家财议宗例                                                                                                    |                                                                                                    |                                                                                |                                               |                                          |                        |  |
|                                                                                                    | 本 毎日 各 以 下 甚 木                                                                                                    | 冬件                                                                                                  |                                                                                |                                               |                                          |                        |  |
| 1.易                                                                                                    | 有严谨的科学精神.                                                                                                    | 息好的政治素质和<br>1                                                                                       | 1.11/道德;                                                                       |                                               |                                          |                        |  |
| 2. 漢:                                                                                                    | 守国家法律、法规;                                                                                                    |                                                                                                    |                                                                                |                                               |                                          |                        |  |
| 3. 从                                                                                                    | 事相关领域工作满5年                                                                                                    | F以上, 熟悉本学                                                                                           | 科、本专业领域国                                                                       | 四内外发展动态;                                      |                                          |                        |  |
| 4. 年                                                                                                    | 除不超过60岁(两院                                                                                                    | 院士, 博士生导师                                                                                           | 5、享受国务院或                                                                       | 省政府特殊津贴的                                      | 专家可适当故常年                                 | (合称)                   |  |
|                                                                                                    |                                                                                                    |                                                                                                    |                                                                                |                                               |                                          |                        |  |
| 5. 具                                                                                                    | 有副高级及以上技术                                                                                                    | <b>职称,财务专家</b> 需                                                                                    | 具备相关职业资格                                                                       | 格,管理专家不受                                      | 眼称限制;                                    |                        |  |
| 5. 具:<br>二、专家                                                                                                    | 育副高级及以上技术<br>第 <b>有下列权利</b>                                                                                                    | 职称。财务专家需                                                                                            | 具备相关职业资料                                                                       | 格,管理专家不受                                      | 眼称限制;                                    |                        |  |
| 5. 具<br>二 <b>、专家</b><br>1. 不                                                                                                    | 有副高级及以上技术<br>算 <b>有下列权利</b><br>受任何单位和个人干                                                                                            | 职称,财务专家需<br>涉独立表达评价语                                                                                | ·具备相关职业资材<br>□<br>□ 审意见和建议;                                                    | 咯,管理专家不受                                      | ₹160,520,004                             |                        |  |
| 5. 具<br>二 <b>、专家</b><br>1. 不<br>2. 对J                                                                                            | 有副高级及以上技术<br>算有下列权利<br>愛任何单位和个人干<br>新参与活动自由发表                                                                                       | 职称。财务专家需<br>涉独立表达评价讲<br>意见和建议;                                                                      | ]具备相关职业资情<br><sup>1]</sup> 审意见和建议;                                             | <sup>各,</sup> 管理专家不受                          | Q 50 50 2000000<br>即称限制;                 |                        |  |
| 5. 具<br>二 <b>、专家</b><br>1. 不<br>2. 对<br>3. 在                                                                                     | 有副高级及以上技术<br><b>有下列权利</b><br>愛任何单位和个人干<br>新参与活动自由发表<br>参与评价评审咨询活                                                                    | 职称。财务专家需<br>涉独立表达评价评<br>意见和建议;<br>动中获得劳务报酬                                                          | !具备相关职业资付<br><sup>2</sup> 审意见和建议;<br><sup>1</sup> ;                            | 咯,管理专家不受                                      | 《小心之二》(八十                                |                        |  |
| 5. 具<br><b>专家</b><br>1. 不<br>2. 对<br>3. 在<br>4. 自                                                                                | 有副高级及以上技术<br><b> 算有下列权利</b><br>愛任何单位和个人干<br>新参与活动自由发表<br>参与评价评审咨询活<br>愿退出专家库;                                                       | 职称。财务专家需<br>涉独立表达评价讯<br>意见和建议;<br>动中获得劳务报酬                                                          | 県具备相关职业资材<br><sup>2</sup> 审意见和建议;<br>Ⅱ;                                        | 客,管理专家不受                                      | 《小小》是一次2014                              |                        |  |
| 5. 景<br>二、专家<br>1. 不<br>2. 对<br>3. 在<br>4. 自<br>三、专家                                                                             | 有副高级及以上技术<br>算有下列权利<br>题任何单位和个人干<br>新参与活动自由发表<br>参与评价评审咨询活<br>愿退出专家库;<br>如履行下列义务,遵                                                  | 职称。财务专家需<br>涉独立表达评价识<br>意见和建议;<br>动中获得劳务报酬<br>守有关规定                                                 | 調査相关职业资料<br>『审意见和建议;<br>1;                                                     | 客,管理专家不受                                      | 4 5 5 2 2000 0 0 0 0 0 0 0 0 0 0 0 0 0 0 |                        |  |
| 5. 具<br>二、专家<br>1. 不<br>2. 对<br>3. 在<br>4. 自<br>三、专家<br>1. 接                                                                     | 有副高级及以上技术<br>算有下列权利<br>受任何单位和个人干<br>新参与活动自由发表<br>参与评价评审咨询活<br>要退出专家库;<br>应履行下列义务,遵<br>受省科技厅或有关科                                     | 职称。财务专家需<br>涉独立表达评价评<br>意见和建议;<br>动中获得劳务报酬<br>守有关规定<br>技管理专业机构期                                     | ]具备相关职业资付<br><sup>1]</sup> 审意见和建议;<br>1];<br>]请参与有关专家;]                        | 客,管理专家不受<br>香动,公正、公平                          | 、客观、科学地进                                 | 行评价评审和咨询;              |  |
| 5. 具<br><b>5. 具</b><br>1. 不可<br>2. 对助<br>3. 在<br>4. 自<br><b>三</b> 、专家<br>1. 接<br>2. 对助<br>2. 对助<br>2. 对助<br>3. 在<br>4. 自<br>5. 具 | 有副高级及以上技术<br><b>2有下列权利</b><br>委任何单位和个人干<br>新参与评价评审咨询适击<br>要退出专家库;<br>动 <b>履行下列义务,进</b><br>新建出的专家库;<br>和提行或有关料<br>新建出的可能有关系。         | 眼称。财务专家需<br>涉独立表达评价评<br>意见和建议;<br>动中获得劳务报酬<br>守有关规定<br>技管理专业机构职<br>词意见署名认可,                         | 理备相关职业资件<br>"审意见和建议;<br>1;<br>请参与有关专家;<br>并对所提出的评f                             | 各,管理专家不受<br>舌动,公正、公平<br>介评审咨询结论负              | 、春观、科学地进<br>责;                           | 行评价评审和谘询;              |  |
| 5. 具<br>1. 专家<br>1. 对<br>3. 在<br>4. 自<br>1. 麦家<br>1. 接<br>2. 对<br>3. 签                                                           | 有副高级及以上技术<br><b>拿有下列权利</b><br>委任 <b>今</b> 月本句和个人干<br>新参与活动目由发表<br>参与评价评审咨询活<br>要退出专家库;<br>如握行下列义务,遇<br>运艇行下列义务,遇<br>运艇行下列义务,遇<br>等。 | 职称。财务专家需<br>涉独立表达评价评<br>意见和建议;<br>动中获得劳务报量<br>存有关规定<br>技管定理专业机构期<br>词意见得密估认可,<br>词 遵守保密协议和          | #具备相关职业资付<br>中意见和建议;<br>#;<br>#对所提出的评行<br>1纪律规范。对参与                            | 省,管理专家不受<br>香动,公正、公平<br>介汗者咨询结论负<br>与活动的信息及其  | 、                                        | 行评价评审和谘询;<br>、发表或转交他人; |  |
| 5. 具<br>1. <b>专家</b><br>1. 不<br>2. 对<br>3. 在<br>4. 自<br>1. <b>专家</b><br><u>5. </u><br>2. 对<br>3. 签<br>4. 不                       | 有副高级及以上技术<br>拿有下列权利<br>委任何单位和个人干表<br>新學与评价评审咨询活<br>要退出专家库;<br>如握行下列义务, 遵<br>委員科技厅或有关科<br>新提出的评价评审咨书<br>專利用评价评审答考                    | 职称。财务专家需<br>涉独立表达评价评<br>意见和建议;<br>动中获得劳务报量<br>守有关规定<br>技管理专业机构聊<br>词意见男名认可,<br>"道守保密认议和<br>的特殊身份和影响 | #具备相关职业资格<br>中意见和建议;<br>#;<br>#请参与有关专家;<br>并对对所提出的评f<br>#记律规范。对参约<br>部分,为利益相关; | 各,管理专家不受<br>舌动,公正、公平<br>介汗毒治的结论员,<br>首提供便利条件; | 职称限制;<br>、                               | 行评价评审和咨询;<br>、发表或转交他人; |  |

2.单位管理员登录云南省科技管理信息系统,依次点击菜单"系统管理"-"科技专家管理"-"审核科技专家",审核本单位申请入库人员信息,并提交推荐部门审核;

| 首页    | 申报管理   | 立项管理     | 项目管理   | 监督管理   | 系统管理     | 主菜单        |            |        |           |
|-------|--------|----------|--------|--------|----------|------------|------------|--------|-----------|
| 员管理   | 二级部门管理 | 单位信息维护   | 个人信息维护 | 个人帐号管理 | 科技专家管理   | 单位信息管理     |            |        |           |
| 核科技专家 | 查询科技专家 | 新增科技专家   |        |        |          |            |            |        |           |
| 道海条件  |        |          |        |        |          |            |            |        | 隐藏查询      |
| 섬     | •      | 所在       | 単位 *   |        | 研究领域(扌・  | ×Þ         |            |        |           |
|       |        |          |        |        | 1911日 取消 |            |            |        |           |
| 减通过   | 退回修改   | 展开表头定制 🎗 |        |        |          |            |            | 跳转 共0] | 页/0条记录 10 |
| 一姓    | 名职称    | 所在单位     | 手机     | 邮箱     | 推荐单位     | 研究领域 (科技部) | 研究领域 (基金委) | 状态     | 审核意见 操作   |

3.推荐部门审核专家信息并提交省科技厅。

|        | 申报管理             | 立项管理      | 项目管理     | 系统管理   | 主菜单          |            |                     |       |      |         |     |
|--------|------------------|-----------|----------|--------|--------------|------------|---------------------|-------|------|---------|-----|
| 单位信息   | 维护 个人帐号 <b>1</b> | 管理 科技专家管理 | 单位信息变更审核 | § 单位信则 | 息管理 系统权限管理   | E          |                     |       |      |         |     |
| 自核科技专家 | 查询科技专家           |           |          |        |              |            |                     |       |      |         |     |
| **     |                  |           |          |        |              |            |                     |       |      |         |     |
| 查询条件   |                  |           |          |        |              |            |                     |       |      | NO.     | 111 |
| 姓名     | •                | 所在单位      | •        | 좌      | 〒究领域(ま▼      | $\times$   |                     |       |      |         |     |
|        |                  |           |          |        | <b>査询 取消</b> |            |                     |       |      |         |     |
|        |                  |           |          |        |              |            |                     |       |      |         |     |
| 审核通过   | 退回修改 展           | 开表头定制 🕯   |          |        |              |            | 14 44 <b>36 5</b> 1 | 跳转至 1 | 跳转 共 | )页/0条记录 | R   |
|        | 名 职称             | 所在单位      | 手机       | 邮箱     | 推荐单位         | 研究领域 (科技部) | 研究领域(               | 基金委)  | 状态   | 审核意见    |     |
| 姓      |                  |           |          |        |              |            |                     |       |      |         |     |

# 二、专家信息维护操作流程

 1.专家登录云南省科技管理信息系统(如果专家忘记账号、密码, 请联系单位管理员重置,以邮件方式发送给专家),依次点击菜单"系
 统管理"-"个人信息维护",更新完善个人信息,然后保存提交。

|   |                               | 南省和<br>an Province Sc | 斗技管<br>lence and Tech | 理信息系线<br>nology Information System | 充<br><sup>一</sup> |                      |                          |           | 当前在线   | 认数:76人 📗 欢迎您,测试专题 | 2 工作提醒 🧶 | 退出             |
|---|-------------------------------|-----------------------|-----------------------|------------------------------------|-------------------|----------------------|--------------------------|-----------|--------|-------------------|----------|----------------|
|   | 首页                            | 申报                    | 管理                    | 项目评审                               | 奖励评审              | 验收管理                 | 系统管理                     | 主菜单       |        |                   |          |                |
|   | 待评审 <b>;</b><br><sup>废号</sup> | <b>项目</b><br>项目名<br>称 | 项目类别                  | 项目编号                               | 专家信息<br>项E<br>清校  | 1.更新提醒<br>7您的专家个人信息是 | 音存在更新,若存在更新<br><b>希认</b> | 「満及时在个人信息 | 查看更多 > | 已评审项目<br>         |          | <u>査</u> 審更多 > |
| 4 |                               |                       |                       | 上市田47-                             |                   |                      | LO - TA - TO BUS MICCUS  |           |        |                   |          |                |

| Yunnan Province Science and Te                                   | ヨ ルエ I ロ 心がい<br>echnology Information Syst                                                                                                    | Z <b>允</b><br>tem |           |        | 当前在线人数: 6/ | 、 欢迎您, 彼岸 | 花 工作提醒 🔎 | 退出 |
|------------------------------------------------------------------|----------------------------------------------------------------------------------------------------|-------------------|-----------|--------|------------|-----------|----------|----|
| 首页 项目评审                                                          | 奖励评审                                                                                                    | 验收管理              | 系统管理      | 主菜单    |            |           |          |    |
| 注册为项目负责人 个人信息                                                    | 维护 个人帐号管                                                                                                    | 管理                |           |        |            |           |          |    |
| 基本信息研究领域                                                         | 个人简介 承担                                                                                                    | 项目情况 获奖情况         | 时件信息      | 科研成果   |            |           |          |    |
|                                                                  |                                                                                                    |                   |           |        |            |           |          |    |
| á前状态: 审核通过 点击查看审                                                 | 被意见                                                                                                    |                   | 2EX 19819 | 4与位王 2 |            |           |          |    |
| 最新更新时间: 2022-10-10 17:08:                                        | :42                                                                                                    |                   |           |        |            |           |          |    |
| *章:1.为了防止您在填写时丢失信                                                | 自. 请在 <u>请</u> 写过程中组                                                                                                    | 经堂按"俘存"按钮。        |           |        |            |           |          |    |
| 主意: 1.为了防止您在填写时丢失信<br>基本信息                                       | 息,请在填写过程中 <del>约</del>                                                                                                    | 经常按"保存"按钮。        |           |        |            |           |          |    |
| 1.为了防止您在填写时丢失信息                                                  | 息,请在填写过程中约<br>:名: 彼岸花                                                                                                    | 经常按"保存"按钮。        |           |        | 信用等级:      | 信用良好 (A)  |          |    |
| <mark>慶</mark> : 1.为了防止您在填写时丢失信<br><b>基本信息</b><br>●中文姓<br>管用     | <ul> <li>息,请在填写过程中约</li> <li>:名: 彼岸花</li> <li>:名:</li> </ul>                                                                                                | 经常按"保存"按钮。        |           |        | 信用等级:      | 信用良好 (A)  |          |    |
| (2): 1.为了防止您在填写时丢失值<br>在信息<br>"中文姓<br>曾用<br>拼音/英文姓               | <ul> <li>總,请在填写过程中</li> <li>:各: 後岸花     </li> <li>:名:     </li> </ul>                                                                                       | 经常按"保存"按钮。        |           |        | 信用等级:      | 信用良好 (A)  |          |    |
| 1.9.7防止您在填写时丢失信<br>基本信息<br>*中文姐<br>曾用<br>拼音/英文姐<br>* 性           | <ul> <li>總, 请在填写过程中</li> <li>答: 彼岸花</li> <li>资名:</li> <li>3名:</li> <li>3月 ●女</li> </ul>                                                                     | 经常按"保存"按钮。        |           |        | 信用等级:      | 信用良好 (A)  |          |    |
| 1章:1.为了防止您在填写时丢失信<br>基本信息<br>"中文姐<br>曾用<br>拼音/英文姐<br>" 性<br>"出生日 | <ul> <li>息,请在填写过程中</li> <li>名: 彼岸花</li> <li>路:</li> <li>四:</li> <li>四:</li> <li>(月)●女</li> <li>期:</li> <li>(月)●女</li> <li>期:</li> <li>1984-03-16</li> </ul> | 经常按"保存"按钮。        |           |        | 信用等级:      | 信用良好 (A)  |          |    |

2.单位管理员登录云南省科技管理信息系统,依次点击菜单"系统管理"-"人员管理"-"本单位专家管理",点击专家姓名核实专家所填信息。

| -                        |                                           | 立项管理 项目管理                                                                                        | 监督管理系统管理                                       | 主菜单                             |                                         |                  |
|--------------------------|-------------------------------------------|--------------------------------------------------------------------------------------------------|------------------------------------------------|---------------------------------|-----------------------------------------|------------------|
| 人员管                      | <b>管理</b> 二级部门管理 单位                       | 立信息维护 个人信息维护 个人                                                                                  | 帐号管理 科技专家管理 单                                  | 位信息管理                           |                                         |                  |
| 添加申                      | 6人 申报人管理 网厅申请/                            | 、员审核 人员单位变更审核 授权人                                                                                | 员管理 本单位专家管理                                    |                                 |                                         |                  |
| 查询                       | 条件                                        |                                                                                                  |                                                |                                 |                                         | 隐藏;              |
| 姓名                       | -                                         | 职称 •                                                                                             | 电子邮箱 🔻                                         |                                 |                                         |                  |
| <b>PIU人</b> 风            | 「「「「「「「「」」」」「「「」」」「「」」」「「「」」」」「「」」」「「」」」」 |                                                                                                  |                                                | 14 44 66                        | ▶ 跳转至 1 跳转 共 2 页/18 新转                  | 张记录 10 -         |
| 添加分                      | Man selar                                 |                                                                                                  |                                                |                                 |                                         |                  |
| 添加分                      | 姓名                                        | 电子邮件                                                                                             | 手机                                             | 证件类型                            | 证件号码                                    | 操作               |
| 添加5<br>1                 | <u>姓名</u><br>デー                           | 电子邮件<br>testyanhuayao@irissz.combał                                                              | 手机<br>t18487163068bak                          | 证件类型                            | 证件号码                                    | 操作               |
| 添加)<br>1 []<br>2 []      |                                           | 电子邮件<br>testyanhuayao@irissz.combak<br>test815569621@qq.combakb                                  | 手机<br>t18487163068bak<br>ik t13629476468bakbak | 证件类型                            | 证件号码<br>220105196703290485              | 操作重置密            |
| 添加)<br>1 [<br>2 ]<br>3 [ |                                           | 电子邮件<br>testyanhuayao@irissz.combak<br>test815569621@qq.combakb<br>testjlanyang@mail.klz.ac.cnba | 手机                                             | 证件类型           身份证           其它 | 证件号码<br>220105196703290485<br>530412521 | 操作<br>重置密<br>重置密 |